# WRITER文書小專家

# OPENOFFICE

<u>https://www.openoffice.org/zh-tw/download/</u>

## LIBREOFFICE

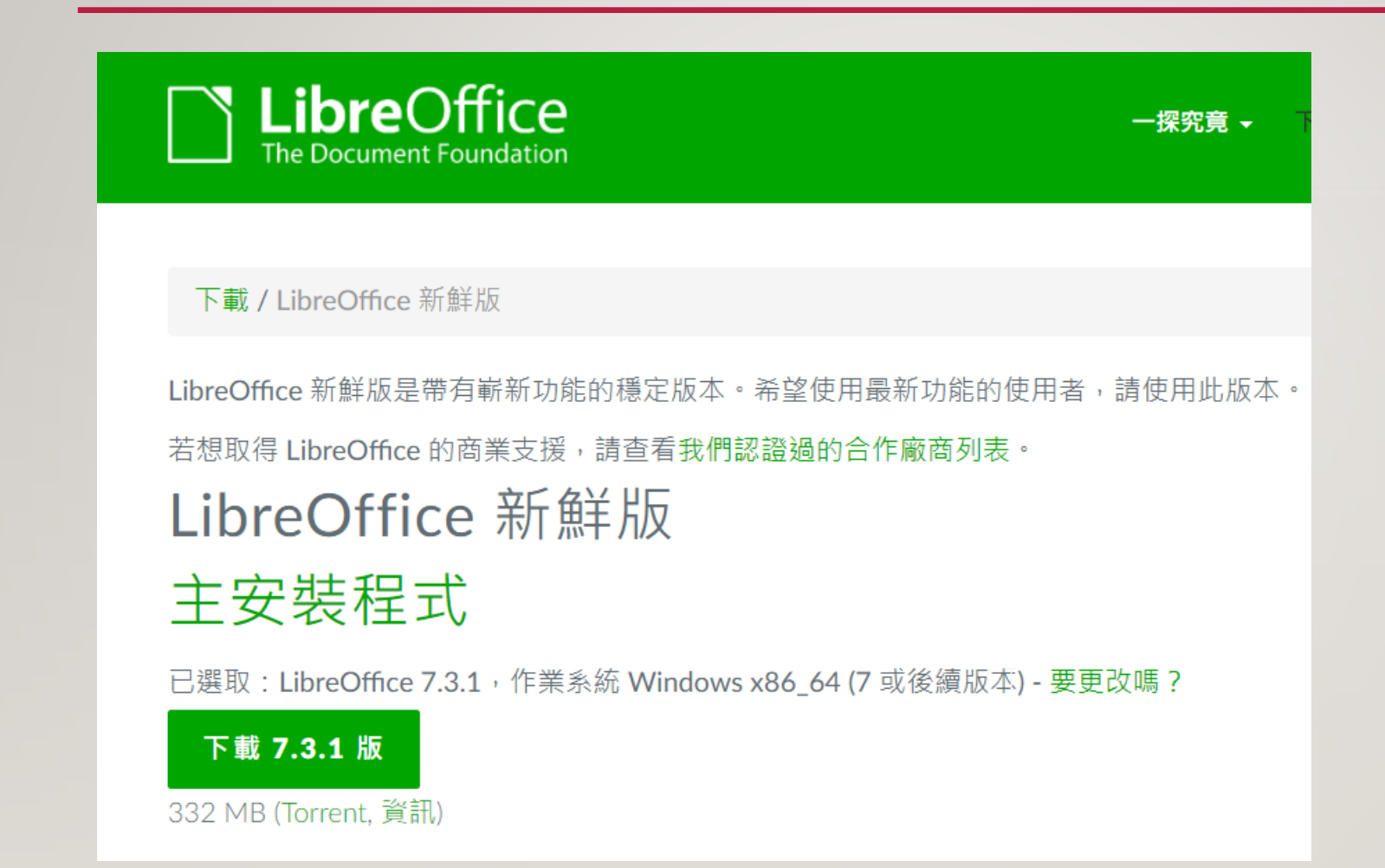

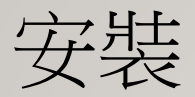

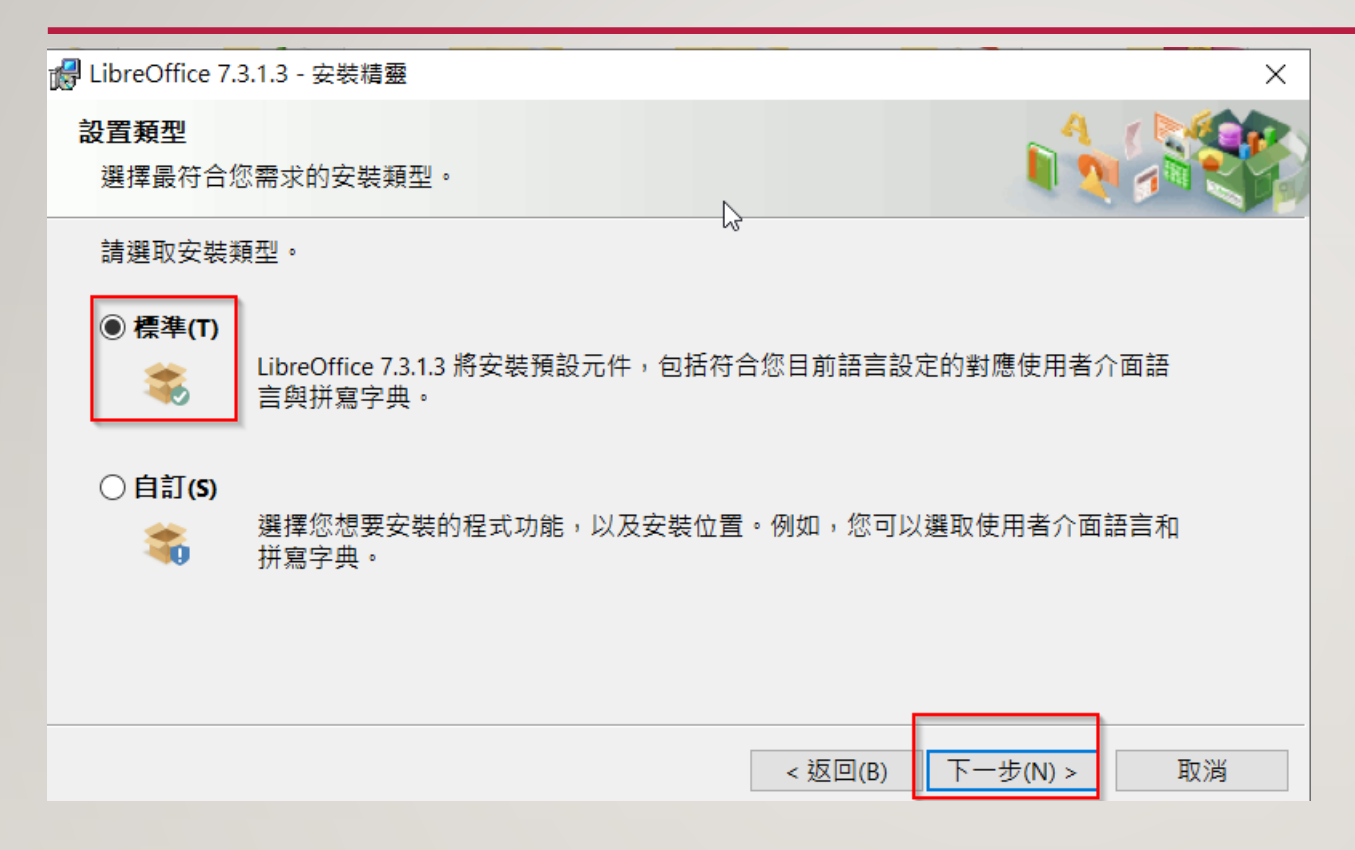

![](_page_4_Figure_0.jpeg)

| ₩ LibreOffice 7.3.1.3 - 安裝精靈                                                       |            | ×     |
|------------------------------------------------------------------------------------|------------|-------|
| <b>檔案使用中</b><br>某些需要更新的檔案目前正在使用。                                                   |            |       |
| 下列應用程式正在使用這個安裝設置所需要更新的檔案。您可以讓安<br>動程式,或是稍後重新開機來完成安裝設置。                             | `裝精靈關閉程式並試 | 圖再重新啟 |
| Avira Security<br>Java(TM) Platform SE binary                                      |            |       |
| <ul> <li>● 關閉應用程式,並試圖重新啟動它們(C)。</li> <li>● 不要關閉應用程式(D)。必須要重新開機才能完成安裝設置。</li> </ul> | 6          |       |
|                                                                                    | 確定         | 取消    |

![](_page_6_Figure_0.jpeg)

![](_page_7_Picture_0.jpeg)

桌面會有捷徑

![](_page_8_Picture_1.jpeg)

|    | LibreOffice                  |  |
|----|------------------------------|--|
|    | 檔案(F) 工具(T) 說明(H)            |  |
|    | 🧎 開啟檔案( <u>O</u> )           |  |
|    | <u> 遠端檔案(S</u> )             |  |
|    | □ 最近文件(R)                    |  |
|    | ♪ 範本( <u>E</u> ) ▼           |  |
|    | 製作:                          |  |
|    | in Writer 文件(D)              |  |
|    | ■ Calc 試算表( <u>C</u> )       |  |
|    | Impress 簡報( <u>I</u> )       |  |
|    | <u>反</u> Draw 繪圖( <u>D</u> ) |  |
|    | 😡 Math 公式( <u>M</u> )        |  |
|    | Base 資料庫(B)                  |  |
| 1. | LibreOffice                  |  |

## LIBREOFFICE免安裝版

下載 / 可攜版

#### 可攜版 LibreOffice 可攜版

LibreOffice 可攜版是功能完整的可攜帶式 LibreOffice - 包含文書處理、試算表、簡報工具、繪圖軟體與資料庫 - 打包成 Pe App,如此一來您就可以帶著您的文件與所有工作需要用到的東西到處走。可攜版以 PortableApps.com 格式打包,所以可 PortableApps.com 平臺搭配,包括其自動更新功能、App 商店等,也能搭配其他可攜式選單,或是在 USB、雲端硬碟、本地 中使用。此外,它也是開源軟體並且完全免費。

• LibreOffice 7.2.6 Portable MultilingualStandard <---> LibreOffice 7.2.6 Portable MultilingualAll

• LibreOffice 7.1.8 Portable MultilingualStandard <--> LibreOffice 7.1.8 Portable MultilingualAll

文書、簡報、試算

![](_page_11_Figure_1.jpeg)

# WRITER文件

| ☐ 開啟檔案( <u>O</u> ) |
|--------------------|
| ▶ 遠端檔案( <u>S</u> ) |
|                    |
| □ 最近文件(R)          |
| □ 範本(E) ▼          |
| 製作:                |
|                    |
| I Writer 文件(D)     |
| Mail Calc 試算表(C)   |
|                    |

![](_page_13_Picture_0.jpeg)

| 🚽 無題 1 - LibreOffice Writer |              |                                                  |
|-----------------------------|--------------|--------------------------------------------------|
| 檔案(F) 編輯(E) 檢視(V) 插入(I)     | 格式           | 式(O) 様式(Y) 表格(A) 表單(R) 工具(T) え                   |
| <ul> <li></li></ul>         | A<br>‡≣<br>Ⅲ | 文字(X)<br>間距(S)<br>對齊文字(T)<br>→ 10.5 pt 、         |
| _                           | ≜<br>A∕      | 拓製格式設定(C)                                        |
|                             | 🦗 🛄 🖗        | 字元(H)<br>段落(A)<br>清單(T) ▶<br>項目符號與編號(B)          |
|                             |              | <b>頁面樣式(P)</b><br>書名頁(F)<br>評註(K)<br>亞洲語言注音標示(U) |
|                             | ==           | 椙白                                               |

![](_page_14_Picture_0.jpeg)

| 頁面樣式: 預設頁        |                     |         |       |                 |                |                                                                                                    |          | × |
|------------------|---------------------|---------|-------|-----------------|----------------|----------------------------------------------------------------------------------------------------|----------|---|
| 統籌概覽頁面           | 區塊 透明度 頁首 頁         | [尾 邊框 : | 多欄 註腳 | 文字網格            |                |                                                                                                    |          |   |
| 紙張格式             |                     |         |       |                 |                |                                                                                                    |          |   |
| 格式( <u>F</u> ):  | Д4                  | $\sim$  |       |                 |                |                                                                                                    |          |   |
| 寬度( <u>W</u> ):  | 21.00 公分            | •       |       |                 | [ <sup>-</sup> |                                                                                                    |          |   |
| 高度( <u>H</u> ):  | 29.70 公分            | •       | N     |                 |                |                                                                                                    |          |   |
| 方向( <u>O</u> ):  | ◉ 縱向(P)             |         | 63    |                 |                |                                                                                                    |          |   |
| 文字方向(]):         | ○ 横向(A)<br>由左向右(横書) | $\sim$  |       | 送紙匣(]]:         |                | [採用印表機設定]                                                                                                    | $\sim$   |   |
| 頁面邊距             |                     |         |       | 版面配置設定          | Ē              |                                                                                                    |          |   |
| 左( <u>B</u> ):   | 2.00 公分             | ▲<br>▼  |       | 頁面的版面           | 面配置(P):        | 左右頁相同                                                                                                    | $\sim$   |   |
| 右( <u>C</u> ):   | 2.00 公分             | •       |       | 頁碼( <u>l</u> ): |                | 1, 2, 3,                                                                                                    | $\sim$   |   |
| 上(D):            | 2.00 公分             | •       |       | 參照樣式(           | S):            |                                                                                                    | $\sim$   |   |
| 下( <u>E</u> ):   | 2.00 公分             | ▲<br>▼  |       |                 |                | □使用頁面行距( <u>N</u> )                                                                                                    |          |   |
| 裝訂邊( <u>G</u> ): | 0.00 公分             | ▲<br>▼  |       | 裝訂邊位置           | ≣( <u>K</u> ): | 左                                                                                                    | $\sim$   |   |
| L                |                     |         |       |                 |                | □ 頁面右側的裝訂線(L<br>□ 悲剧: ○ 悲剧: ○ ま別: ○ ま別: ○ ま別: ○ ま別: ○ ま別: ○ ま別: ○ ま別: ○ ま別: ○ ま別: ○ ま別: ○ ま別: ○ ま別: ○ ま別: ○ ま別: ○ ま別: ○ ま別: ○ ま別: ○ ま別: ○ ま別: ○ ま別: ○ ま別: ○ ま別: ○ ま別: ○ ま別: ○ ま別: ○ ま別: ○ ま別: ○ ま別: ○ ま別: ○ ま別: ○ ま別: ○ ま別: ○ ま別: ○ ま別: ○ ま別: ○ ま別: ○ ま別: ○ ま別: ○ ま別: ○ ま別: ○ ま別: ○ ま別: ○ ま別: ○ ま別: ○ ひ. ○ ま別: ○ ひ. ○ む. ○ む. ○ む. ○ む. ○ む. ○ む. ○ む. | )        |   |
|                  |                     |         |       |                 |                | ☑ β 京樹蓋只叫選起(!                                                                                                    | <u>n</u> |   |
|                  |                     |         |       |                 |                |                                                                                                    |          |   |
|                  |                     |         |       |                 |                |                                                                                                    |          |   |
|                  |                     |         |       |                 |                |                                                                                                    |          |   |

![](_page_14_Picture_3.jpeg)

) 取消(<u>C</u>)

![](_page_15_Picture_0.jpeg)

| 無(A) 色彩(                 | B) 漸層(C) 層 | 【片(D) 様式(E) | 陰影線(F)      |
|--------------------------|------------|-------------|-------------|
| 色彩<br>調色版 · standard V 合 | 使用中        | 新增          |             |
|                          |            |             |             |
|                          | 紅 114      | 紅(          | 3) 114      |
|                          | 緣 159      | 緣((         | i) 159 🗘    |
|                          | 藍 207      | 藍(          | 3) 207 🗘    |
|                          | 十六進位 729fd | cf 十六進      | 位(H) 729fcf |
|                          |            |             | 揀選 ۞        |
| 最近色彩                     |            |             |             |
|                          |            |             |             |
| 自訂調色版                    | I          |             |             |
| 加入(A) 删除                 |            |             |             |
| 加入(A) 删除                 |            |             |             |

背景顏色 漸層

頁面樣式: 預設頁面樣式 Х 統籌概覽 頁面 區塊 透明度 頁首 頁尾 邊框 多欄 註腳 文字網格 色彩(B) 漸層(C) 圖片(D) 樣式(E) 陰影線(F) 無(A) 漸層 選項 預覽 類型(T): 放射  $\sim$ 漸進: \* ☑ 自動(U) 64 中心(X/Y): **•** \$ 33% 66% 角度(N): \* 0° 邊緣(B): •  $\bigcirc$ 33% 起始色彩(F): • 金色  $\mathbf{T}$ 100% 終止色彩(T):  $\sim$ ▲ ▼ 黃色 100% • 加入(A) 修改(<u>M</u>)

重設(A)

套用(B)

確定(O)

取消(C)

說明(<u>H</u>)

背景顏色圖片

![](_page_17_Figure_1.jpeg)

重設(A)

確定(<u>O</u>)

取消(C)

說明(<u>H</u>)

背景顏色 樣式

![](_page_18_Figure_1.jpeg)

![](_page_19_Picture_0.jpeg)

| 检進            | (ΛΛ 挿入(Ι) 格式(Ο) 様式(V)       | h  | ≢≵           | <u>ዳ</u> (ለ) | <b>実留(</b> β)      |        | 加加   | έαν |
|---------------|-----------------------------|----|--------------|--------------|--------------------|--------|------|-----|
| 12217         |                             | 1  | 4×1          |              |                    |        | 1751 | ≊(⊻ |
| Ŀ             | 一般( <u>N</u> )              | P. |              | 9-           | 0-                 | A abc  | T    |     |
| ۲             | 網頁(₩)                       |    |              |              |                    |        |      |     |
|               | 使用者介面 (1)                   |    |              |              | $\sim$             | 10.5 p | ot 🗠 | E   |
|               | 工具列(T)                      | ſ  |              | 3D 意         | 殳定(A)              |        | Ĩ    | 2   |
| $\overline{}$ | 狀態列(B)                      |    |              | Logo         | D(B)               |        | - 1  | . 1 |
|               |                             | -  |              | OLE          |                    |        | - 1  | _   |
| E.            | 尺規(R) ▶                     |    |              | TSC          | の機密分組              | 况(F)   | - 1  |     |
| \$            | 捲動軸( <u>S</u> ) ▶           |    |              |              | /E)                | (L)    | - 1  |     |
|               | 網格與輔助線(1)                   |    |              | 노조           |                    |        | - 1  |     |
|               |                             |    |              | 义子:          | 初1+(G)             |        | - 1  |     |
| I             | 格式設定標記( <u>M</u> ) Ctrl+F10 |    |              | 外框           | (H)                |        | - 1  |     |
| $\sim$        | 內文邊界(X)                     |    |              | 表格           | (I)                |        | - 1  |     |
| $\checkmark$  | 表格邊框(A)                     |    |              | 表單           | 控制項(J)             |        | - 1  |     |
| $\checkmark$  | 影像與圖表(I)                    |    |              | 表單           | 設計(K)              |        |      |     |
| ¢             | 表示空白(E)                     | _  | _            | 表單           | <u>瀏覽(M)</u>       |        |      |     |
| 1             |                             |    | $\checkmark$ | 美術           | 字(N)               |        |      |     |
| $\checkmark$  | 顯不追蹤1诊訂(1)                  | 4  |              | 追蹤           | 修訂(O)              |        | 4    |     |
|               | 評註( <u>C</u> )              |    | 1            | 返式           | じょう<br>い<br>い<br>い |        |      |     |
|               | 解決的評註(J)                    |    | ~            | 1日上(         | ₩./E(F)<br>扒占 /#== | th (Ο) |      |     |

![](_page_20_Figure_0.jpeg)

![](_page_21_Picture_0.jpeg)

| 美術字圖庫          |                |         |           |                | × |
|----------------|----------------|---------|-----------|----------------|---|
| 選取美術字様式        | ť( <u>A)</u> : |         |           |                |   |
| rdicitiona     | Huk            | REAL    | TEALWEIAN | Tikolore       | ^ |
| Blue MOOD      | POWA           | NEW MER | BURN      | <u>AirMail</u> |   |
| NOWAY          | <b>Faster</b>  |         | Gold Wave | seen to blue   |   |
| CONVES DO      |                | ß       |           |                |   |
| 說明( <u>H</u> ) |                |         | 確定(       | <u>O)</u> 取消(C | ) |

![](_page_22_Picture_0.jpeg)

![](_page_23_Picture_0.jpeg)

![](_page_23_Picture_1.jpeg)

![](_page_24_Figure_0.jpeg)

美術字 調整形狀

美術字 相同高度

![](_page_25_Picture_1.jpeg)

![](_page_26_Figure_0.jpeg)

美術字 傾斜調整

![](_page_27_Picture_1.jpeg)

加入基本形狀

![](_page_28_Figure_1.jpeg)

![](_page_29_Picture_0.jpeg)

![](_page_29_Figure_1.jpeg)

![](_page_29_Figure_2.jpeg)

![](_page_30_Picture_0.jpeg)

![](_page_30_Figure_1.jpeg)

![](_page_31_Picture_0.jpeg)

![](_page_31_Figure_1.jpeg)

![](_page_31_Picture_2.jpeg)

![](_page_32_Picture_0.jpeg)

![](_page_32_Figure_2.jpeg)

![](_page_33_Figure_0.jpeg)

![](_page_34_Picture_0.jpeg)

![](_page_34_Figure_1.jpeg)

其他基本形狀

![](_page_35_Picture_1.jpeg)

![](_page_36_Picture_0.jpeg)

#### conice writer 5) 檢視(∨) 插入(I) 格式(O) 樣式(Y) 表格(A) 表單(B $\square$ 更多隔斷符(B) Þ ≫ 影像(I)... $\mathbb{R}$ 1 1 1 □ 圖表(C)... <u> 媒體(M</u>) Þ 物件(O) Þ ☑ 形狀(S) ₽ 區段(<u>C</u>)... 文字取自檔案(E)...

# 插入圖片 免費圖片素材可到CC0下載

- 38
- <u>https://cc0.wfublog.com/</u>
- Webp圖片下載成png

https://chrome.google.com/webstore/search/webp?hl=zh-TW

插入圖片

![](_page_38_Figure_1.jpeg)